## Skenování dokumentů ze stroje KONICA MINOLTA

## Umístění stroje KONICA MINOLTA 501

Hlavní budova HTF, 2. patro, chodba (u knihovny HTF)

## SKENOVÁNÍ V SÍTI

Skenování dokumentů je možné přímo ze stroje **KONICA MINOLTA 501** do síťové složky. Sdílená složka je umístěna na serveru PC laboratoře a přístupná **ze všech připojených klientů v PC laboratoři** (1. patro) a **ve studovně knihovny HTF** (2. patro) – složka je připojená jako **disk S:** 

- 1) Změňte režim stiskem tlačítka [Fax/Scan]
- 2) Zvolte předvolený cíl na 1. pozici [PC (SMB) [S:]-PCLAB(D:\SCAN)]
- 3) Proveďte nastavení snímání a originálu
- 4) Vložte snímaný originál
- 5) Stiskněte tlačítko [Start]

## SKENOVÁNÍ DO EXTERNÍ PAMĚTI (USB)

Dokumenty lze do externí paměti (USB) ukládat bez použití počítače (přímo ze stroje **KONICA MINOLTA 501**).

- 1) Připojte externí paměť (flashdisk) ke konektoru USB na přední straně kopírky
- 2) Změňte režim stiskem tlačítka [Box]
- 3) Stiskněte [Uložit dokument]
- 4) Zvolte [Externí paměť], OK
- Zkontrolujte název dokumentu a proveď te nastavení snímání a originálu při ukládání lze název dokumentu změnit
- 6) Vložte originál, který chcete uložit
- 7) Stiskněte tlačítko [Start]